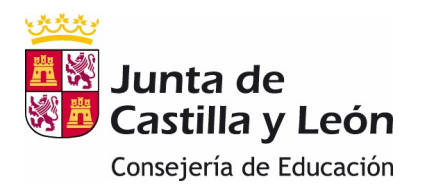

Este año, como novedad, la matrícula para el curso 2021/2022, <u>además de presencial, podrá</u> <u>realizarse on-line</u> para los alumnos de centros públicos de Educación Infantil, Primaria, Secundaria y Bachillerato.

La matriculación on-line va a permitir a las familias que así lo deseen realizar la matrícula de sus hijos sin tener que acudir presencialmente al centro.

El acceso a la aplicación de matriculación se podrá hacer a través de **Cl@ve** o de la **zona privada del Portal de Educación** si se dispone de cuenta educacyl: <u>https://www.educa.jcyl.es/familias/es/matriculacion-web</u>

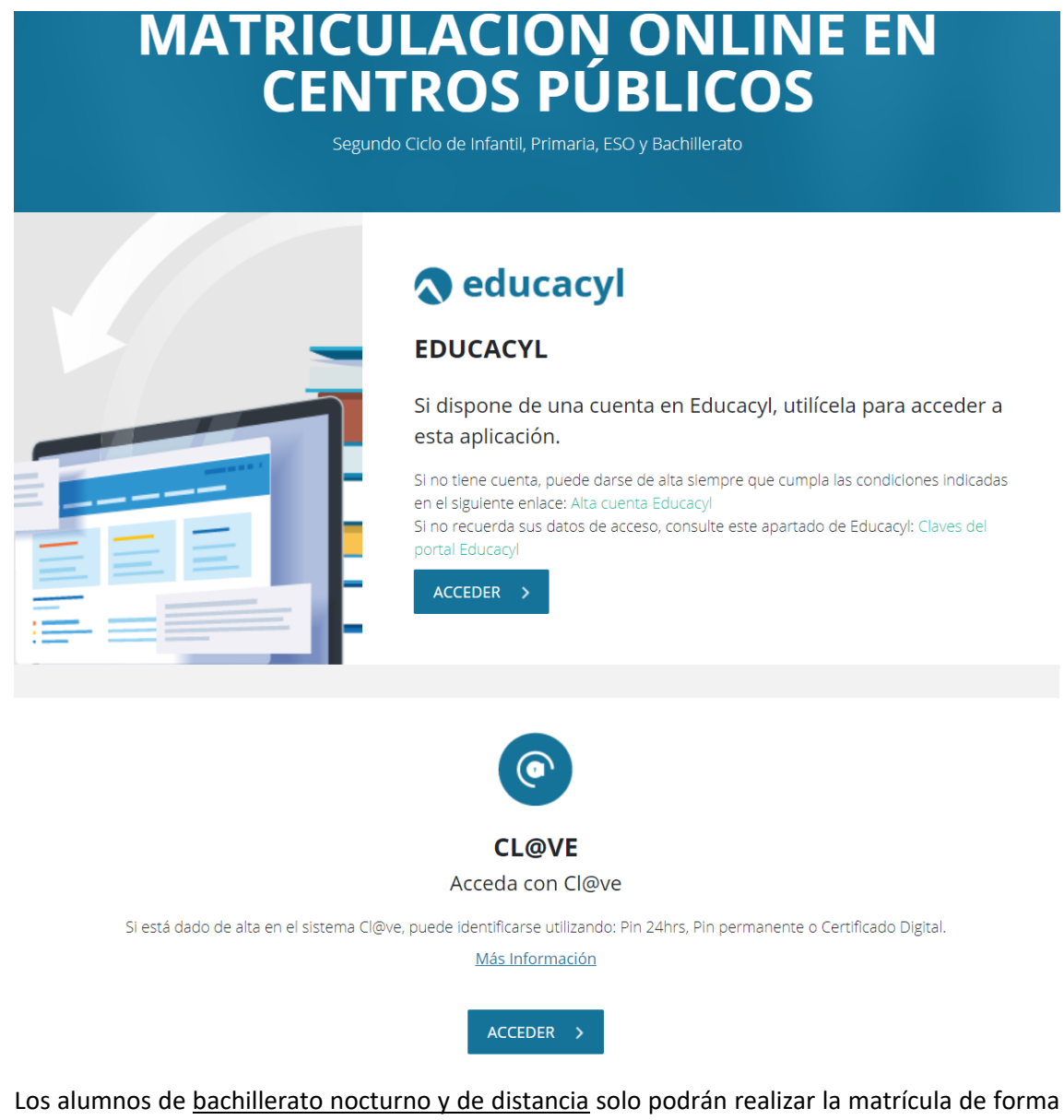

presencial. Los alumnos de <u>Educación Infantil y Primaria</u> podrán realizar la matrícula tanto presencial como

on-line del 23 al 29 de junio.

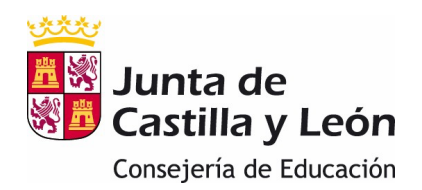

El alumnado de <u>Educación Secundaria Obligatoria y Bachillerato</u> que promocione en la convocatoria ordinaria de junio (todas las materias aprobadas) y los repetidores de 2º de bachillerato, podrán matricularse presencial del 23 de junio al 9 de julio y on-line del 29 de junio al 9 de julio;

el resto del alumnado podrá formalizar su matrícula una vez realizada la convocatoria extraordinaria de septiembre.

Solo se creará una solicitud por matrícula web que se podrá modificar hasta la fecha límite del período de matriculación, de manera, que la matrícula que se considerará válida será la última que se haya guardado.

Un padre, madre o tutor que tenga varios hijos tendrá que crear una matrícula independiente para cada uno de ellos.

Una vez cumplimentada la matrícula será enviada al centro de forma automática, donde procederán a su formalización. El usuario podrá descargar un resguardo de la matrícula en PDF.

En el caso de que un alumno no apareciera pregrabado en los formularios web, deberán ponerse en contacto con el centro educativo.

### Notas Importantes:

- 1. Los datos del tutor2 son obligatorios excepto en aquellos casos en los que, legalmente, solo exista uno. Si existe el tutor2, será obligatorio adjuntar la declaración responsable firmada por éste, que se puede encontrar en el apartado correspondiente a Matriculación del Portal de Educación.
- 2. Debe tener escaneados y guardados los <u>documentos obligatorios</u> que debe adjuntar.

Los documentos que se deben subir obligatoriamente son:

- a) Para los alumnos de admisión que han obtenido plaza en el primer centro solicitado:
  - Certificado académico o historial académico que le ha entregado el centro en el que estuvo matriculado el curso anterior.
  - Foto del alumno/a
  - Declaración responsable del segundo tutor, si lo hay.
- b) Para los alumnos de admisión que no han obtenido plaza en el primer centro solicitado:
  - Además de la documentación anterior, fotocopias de los documentos identificativo de los tutores y del alumno/a si lo tuviese.
- c) Para los alumnos que proceden del proceso de promoción dentro del mismo centro (solo Educación Secundaria Obligatoria y Bachillerato)
  - Exclusivamente la declaración responsable del segundo tutor, si lo hay.

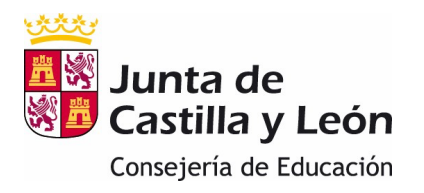

d) Otros documentos que puedo necesitar en función de las condiciones de cada familia:

| Documento acreditativo de familia<br>numerosa                                                                                                    | Adjuntar el documento si no lo ha aportado al centro, o hay modificación en el documento                                                                                                    |
|----------------------------------------------------------------------------------------------------|----------------------------------------------------------------------------------------------------|
| Fotocopia de la tarjeta sanitaria<br>del alumno/a                                                                                                    | Adjuntar fotocopia de la tarjeta sanitaria                                                                                                    |
| Justificante de Pago de Seguro<br>Escolar                                                                                                    | Adjuntar documento escaneado del reguardo de pago del seguro escolar.                                                                                                    |
| Documentación acreditativa de<br>grado de discapacidad                                                                                                    | Aportar el certificado o resolución del<br>reconocimiento de la discapacidad si ha sido<br>expedido por un órgano que no pertenezca a la<br>administración de la Comunidad de Castilla y<br>León.                             |
| Certificado médico de enfermedad<br>crónica del alumno/a                                                                                                    | Aportar el certificado o resolución del<br>reconocimiento de la discapacidad si ha sido<br>expedido por un órgano que no pertenezca a la<br>administración de la Comunidad de Castilla y<br>León.                             |
| Solicitud de dispensa en Educación<br>Física                                                                                                    | Aportar la solicitud de dispensa, rellenada y<br>firmada.<br>Este documento está disponible en el Portal.                                                                                                    |
| Solicitud de exención,<br>convalidación o no cursadas<br>materias                                                                                                    | Aportar la solicitud de exención, convalidación o<br>no cursadas materias, rellenada y firmada.<br>Este documento está disponible en el Portal                                                                                |
| Documentación acreditativa de ser<br>deportista de alto rendimiento o<br>nivel                                                                                           | Adjuntar una fotocopia en formato digital del certificado que lo acredite.                                                                                                    |
| Certificado académico acreditativo<br>de estar matriculado o haber<br>superado la asignatura o<br>asignaturas de las enseñanzas<br>profesionales de Música o de<br>Danza | Adjuntar una fotocopia, en formato digital, del<br>certificado académico y/o certificación de estar<br>matriculado en Enseñanzas Profesionales de<br>Música o Danza, según la solicitud de<br>dispensa/exención/convalidación |
| Credencial de homologación o<br>convalidación de estudios<br>extranjeros                                                                                                 | Adjuntar las credenciales o volante de<br>homologación o convalidación de estudios<br>extranjeros emitido por la Alta Inspección                                                                                              |

3. La solicitud de matrícula no se podrá guardar hasta que **haya rellenado los campos obligatorios de todos los apartados.** 

Al finalizar cada apartado se accederá al siguiente pulsando "Siguiente" o a través del menú de la izquierda.

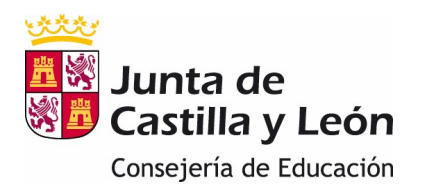

4. Introduzca la información cuidadosamente y asegúrese de que sea correcta, puesto que será tratada automáticamente para actualizar la información que consta en los programas de gestión de su centro.

### PASOS A SEGUIR PARA LA MATRICULACIÓN WEB:

1. El acceso a la aplicación de matriculación se podrá hacer a través de **Cl@ve** o de la **zona privada del Portal de Educación** si se dispone de cuenta educacyl.

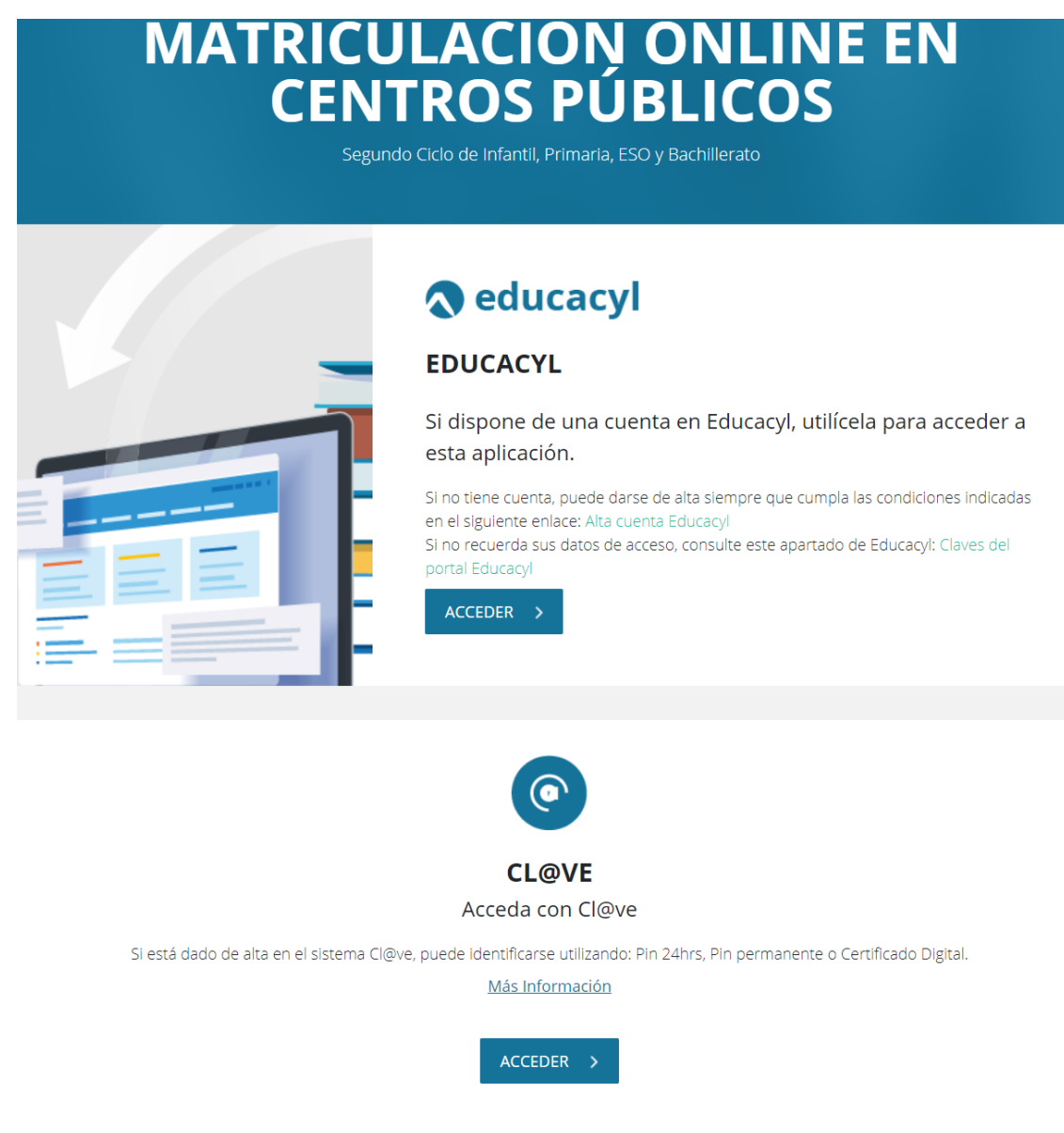

Al Portal de Educación se accede con las claves del portal (usuario y contraseña). Las familias que tienen acceso al portal son las que se han dado de alta en cursos anteriores. Si aún no disponen de cuenta del Portal de Educación podrán darse de alta.

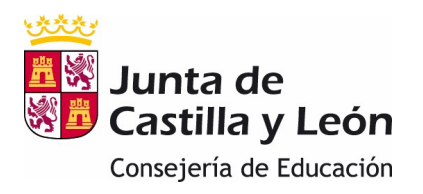

Sólo se pueden dar de alta las familias que en el curso 2020/2021 tengan un hijo escolarizado en un centro <u>público</u>. Las familias de los alumnos que se incorporen mediante el proceso de admisión en el curso 2021/2022, salvo que cumplan la condición anterior, no podrán crearse cuenta.

Acceder al Portal de Educación/ Acceso Privado:

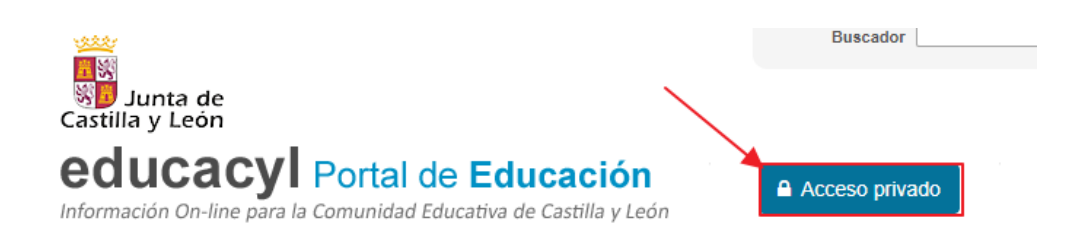

Una vez dentro pulsar "Darse de Alta" y seguir los pasos que se detallan.

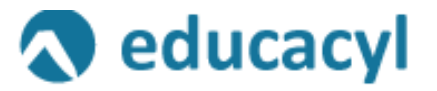

# Nombre de Usuario y Contraseña.

| alguien@example.com                                  |
|------------------------------------------------------|
|                                                      |
| Contraseña                                           |
|                                                      |
|                                                      |
|                                                      |
| Iniciar sesión                                       |
|                                                      |
|                                                      |
| <ul> <li>No recuerdo mis datos de acceso.</li> </ul> |
| <ul> <li>No tengo cuenta en el Portal:</li> </ul>    |
|                                                      |
| <ul> <li>¿Puedo darme de alta?</li> </ul>            |
| Darse de alta                                        |

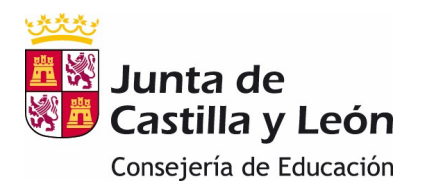

No figura como padre/madre de un alumno. Debe contactar con el centro para que registren correctamente sus datos en la Verificación incorrecta ficha del alumno en el programa de gestión. No figura como madre, padre o tutor de un alumno escolarizado en un centro público. Póngase en En Colegios demora mucho, por lo que lo contacto con cualquiera de los centros en que estén escolarizados sus hijos. mejor es optar por la matriculación presencial. La dirección de correo electrónica a la que se envía el mensaje no es correcta. Verificación correcta Debe contactar con el centro donde ha Se ha enviado un mensaie a estado matriculado este año para que la confirmación para que lo introduzca en la siguiente modifique. pantalla.

#### Posibles errores al darse de alta:

- 2. La solicitud de matrícula vendrá cumplimentada con los datos de los que ya dispone la Consejería. Las familias solo tendrán que completar o modificar los datos personales que falten y seleccionar las materias en concreto de las que desean matricularse.
- 3. Una vez que se accede a la aplicación se entra en una primera pantalla que permite crear una nueva solicitud o acceder a una ya cumplimentada y guardada previamente. Solo se podrá crear una solicitud por alumno, que se podrá modificar mientras el período de matrícula esté vigente. Se considerará como válida la última que se haya guardado.

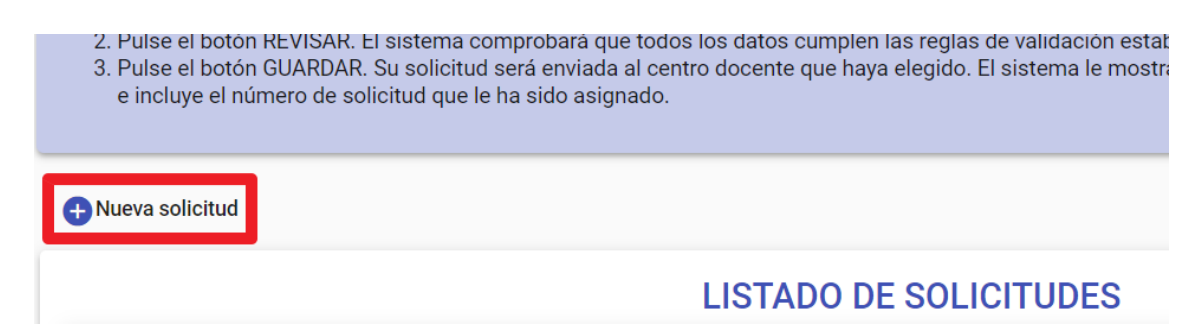

**Importante:** La grabación de la matrícula, y como consecuencia su validación, se realizará al final del proceso. Si se interrumpe antes de finalizar o al intentar guardar apareciera un mensaje de error, no se grabará nada y se tendrá que empezar de nuevo.

4. Posteriormente, se seleccionará el alumno del que se pretende hacer la matrícula. Si no apareciera el alumno en concreto es que no se han precargado los datos y deberá ponerse en contacto con el centro.

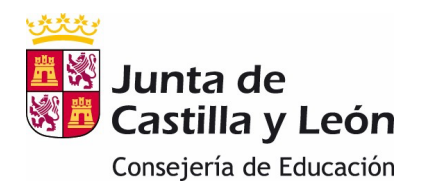

| Selección de alumno/a:                                      |   |
|-------------------------------------------------------------|---|
| * Seleccione el nombre del alumno/a al que va a matricular: |   |
| Seleccione por favor:                                       | ~ |

- 5. En todas las pantallas deberá pulsar el botón de siguiente para continuar, excepto en la última que es cuando deberá pulsar "Guardar" para que se grabe y se envíe al centro.
- 6. En todas las pantallas, los datos que llevan un \* son obligatorios y si no se cumplimentan no dejará pasar de pantalla.
- 7. A cada apartado siguiente se podrá acceder una vez completados, al menos, los datos obligatorios del apartado anterior, no antes. Una vez que se vayan rellenando los apartados se podrá mover libremente por ellos bien con los botones de previo y siguiente o bien utilizando el menú de los apartados de la izquierda.

| Selección de alumno/a:       | Datos del alumno/a                                        |               |                     |              |                      |             |         |
|------------------------------|-----------------------------------------------------------|---------------|---------------------|--------------|----------------------|-------------|---------|
| Datos del alumno/a           | *Tipo documento:                                          | <b>⊕</b> * Do | cumento:            | * Primer     | apellido:            |             |         |
| Domicilio/comunicación       | NIF                                                       |               |                     |              |                      |             |         |
| Datos del Tutor1             |                                                           | Segundo       | o apellido:         |              | * Nombre:            |             | * Sexo: |
| Datos del Tutor2             |                                                           |               |                     |              |                      |             | Varon   |
| Datos otra persona de con    | DATOS DE NACIMIENTO:                                      |               |                     |              |                      |             |         |
| Datos académicos             | *Fecha: *País:                                            |               | Provincia:          | Municipio    | :                    | Localidad:  |         |
| Datos complementarios se     | 10/10/2008                                                | ~             | <b>`</b>            | •            | ~                    |             | ~       |
| Otros datos familiares       |                                                           |               |                     |              |                      |             |         |
| Documentación                | DATOS DEL SEGURO:                                         |               |                     |              |                      |             |         |
| Autorización a la difusión d | Entidad:                                                  |               | Número de asegu     | irado:       | Tarjeta:             |             |         |
| Presentación                 | Ciastaniana una antidad d                                 | <b>~</b>      | ) [                 |              | námen de la tariet   |             |         |
| < 2 de 12 >                  | Si selecciona una entidad, de                             | ebera incil   | iir un numero de as | egurado o el | numero de la tarjeti | a sanitaria |         |
|                              | DATOS DEL TÍTULO DE FA                                    | MILIA NU      | MEROSA:             |              |                      |             |         |
|                              | 🗌 Familia Numerosa                                        |               |                     |              |                      |             |         |
|                              | Marque esta casilla si el alumno/a<br>de familia numerosa | forma parte   |                     |              |                      |             |         |
|                              |                                                           |               |                     |              |                      |             |         |
|                              |                                                           |               |                     | < Pr         | evio > S             | iguiente    | Revisar |

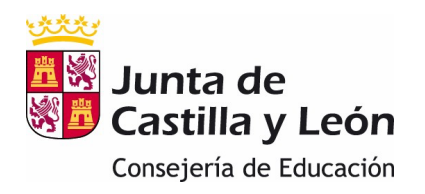

- 8. En las pantallas "Datos del alumno/a", "Datos de comunicación del alumno/a", "Datos del tutor1", "Datos del tutor2" y "Datos de otra persona de contacto" se rellenará la información que falte. Los "Datos del tutor2" y los "Datos de otra persona de contacto" se rellenarán si existen.
- 9. Cuando se pretenda pasar de una pantalla que no haya sido completada aparecerá en cada casilla un mensaje en rojo con la información sobre el contenido que falta por completar.

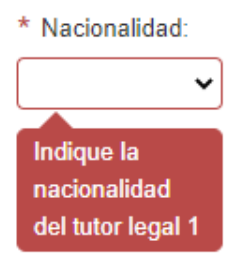

Además en la parte inferior de la pantalla se desplegará, también en rojo, un listado con todos los errores que se han producido.

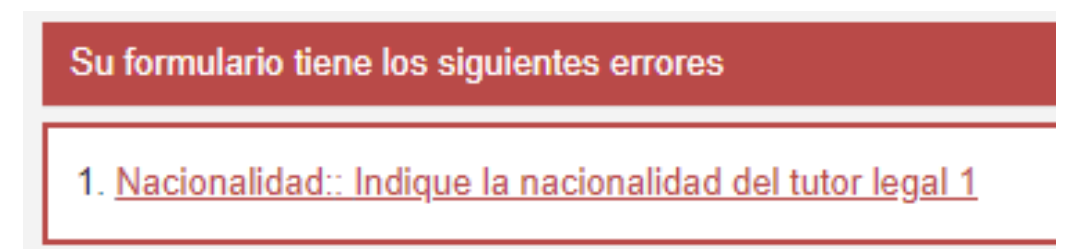

10. Apartados de **"Datos del Tutor":** Si se marca "Mismo domicilio que el alumno" se rellenará automáticamente el domicilio que se haya grabado en el apartado "Domicilio/Comunicación del alumno" y solo se podrá modificar desde dicho apartado.

DATOS DEL DOMICILIO: Mismo domicilio que el alumno/a ¿La dirección del tutor legal 1 es la misma que la del alumno?

11. Apartado de "Datos Académicos": los datos del centro así como la parte general de los datos de la enseñanza vendrán cumplimentados en función del centro y la enseñanza de los que se pretenda hacer la matrícula y no podrán modificarse. En el formulario se pueden desplegar los programas y los idiomas que imparte el centro en concreto donde se está matriculando al alumno. Si se al alumno va a cursar uno de esos programas habrá que seleccionarlo.

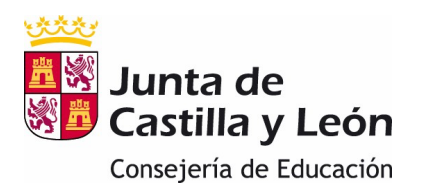

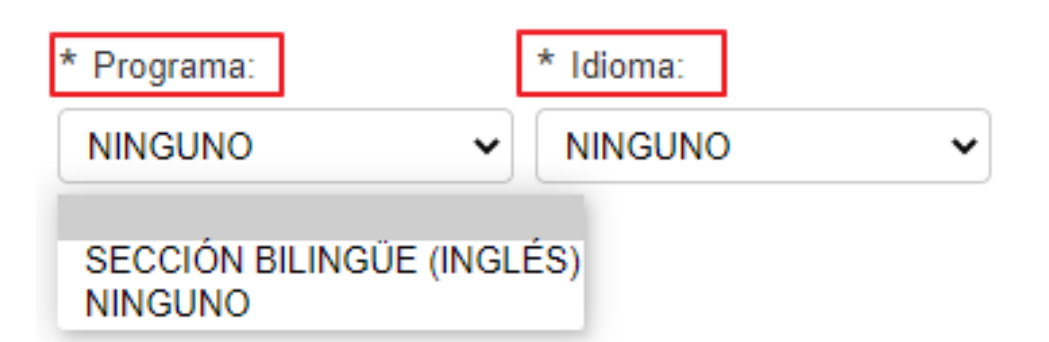

En los "Datos de las Asignaturas" se deben seleccionar las asignaturas que va a cursar el alumno siguiendo las indicaciones del encabezado de cada sección. Las asignaturas que se ponen a disposición del alumno dependen de los planes de estudios de cada centro. Además se indicarán las asignaturas que se ven afectadas si previamente se ha seleccionado un programa. Por ejemplo, si se ha seleccionado un programa bilingüe en el plan de estudios se indicará qué asignaturas se imparten en el idioma de dicho programa.

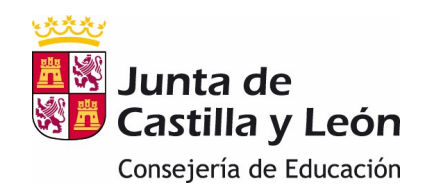

# MATRICULACIÓN ON-LINE 2021/2022- FAMILIAS

## DATOS DE LA ENSEÑANZA:

| * Estudio:                                  |   | * Regimen Matriculación: |           |   |
|---------------------------------------------|---|--------------------------|-----------|---|
| E.S.O.                                      | ~ | GENERAL                  |           |   |
| * Curso:                                    |   | * Programa:              | * Idioma: |   |
| Primer Curso                                | ~ | SECCIÓN BILINGÜE (I 🗸    | INGLÉS    | ~ |
| OTROS DATOS ACADÉMICOS:                     |   |                          |           |   |
| Se matricula por primera vez en este centro |   | Repite curso             |           |   |
| DATOS DE LAS ASIGNATURAS:                   |   |                          |           |   |
| Comunes (Elegir 7)                          |   |                          |           |   |
| Biología y Geología                         |   |                          |           |   |
| Geografía e Historia (INGLÉS)               |   |                          |           |   |
| Educación Física (INGLÉS)                   |   |                          |           |   |
| Lengua castellana y literatura              |   |                          |           |   |
| Matemáticas                                 |   |                          |           |   |
| Educación Plástica, Visual y Audiovisual    |   |                          |           |   |
| 🗌 Tecnología                                |   |                          |           |   |
| Libre configuración Autonómica (Elegir 1)   |   |                          |           |   |
| 🗌 Segunda Lengua Extranjera: Francés        |   |                          |           |   |
| Conocimiento del Lenguaje                   |   |                          |           |   |
| Conocimiento de las Matemáticas             |   |                          |           |   |
| Idiomas (Elegir 1)                          |   |                          |           |   |
| 🗌 Inglés                                    |   |                          |           |   |
| Religión (Elegir 1)                         |   |                          |           |   |
| Religión Católica                           |   |                          |           |   |
| Valores Éticos                              |   |                          |           |   |

- 12. Apartado de **"Servicios complementarios":** estarán activos los servicios complementarios (madrugadores, transporte escolar, comedor, etc) de los que disponga cada centro. Se debe seleccionar si se desee usar alguno de ellos.
- 13. Apartado de **"Otros datos familiares":** se indicarán los datos familiares del alumno relativos al número de hermanos y la posición que ocupa entre ellos.

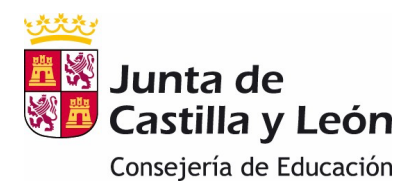

14. Apartado "**Documentación**": se adjuntarán los documentos que se precisen para formalizar la matrícula. Admite formatos jpg y bmp para las imágenes y pdf para los textos.

Al pulsar "Elegir archivo" permitirá acceder a los ficheros de su equipo para que se pueda incorporar el fichero correcto.

**Importante:** Se recomienda tener preparados los adjuntos antes de iniciar la solicitud con el fin de poder finalizarla dentro de la misma sesión. Si se supera el tiempo de la sesión habrá que comenzar de nuevo con la solicitud de matrícula.

ALUMNO/A:

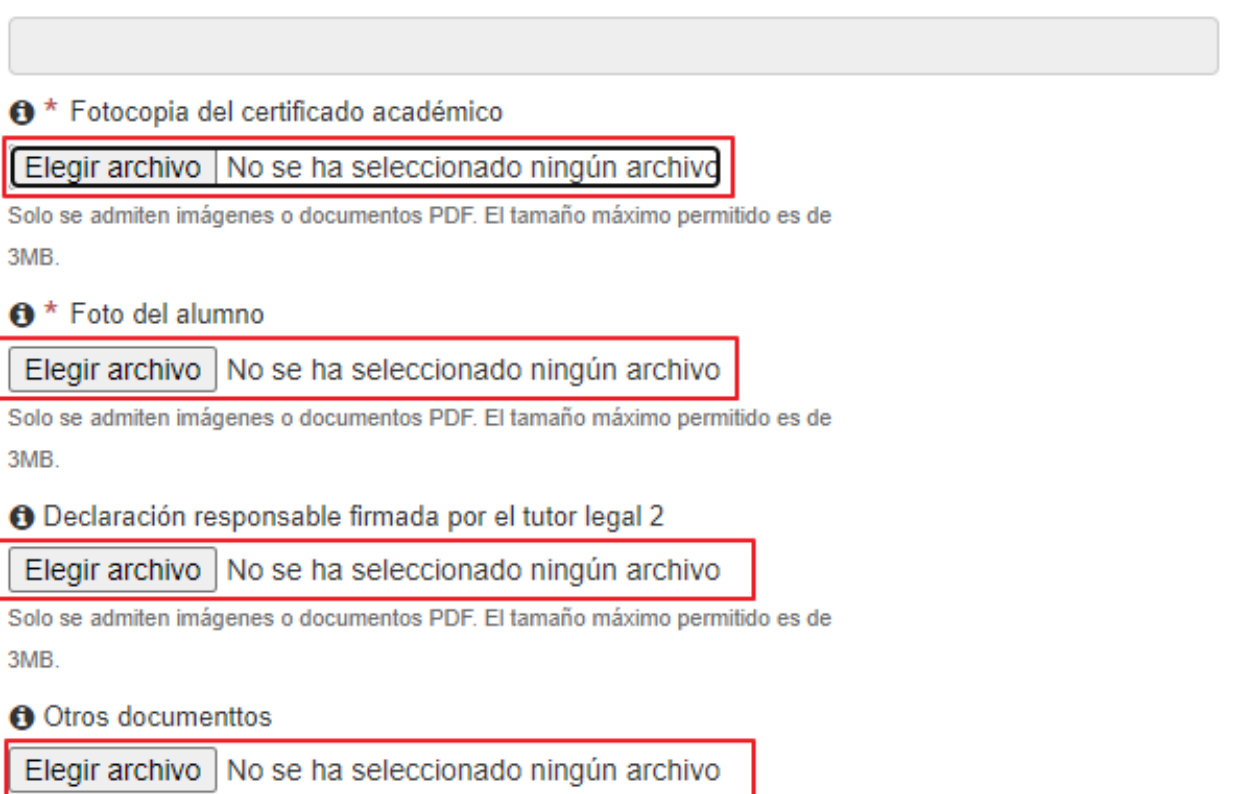

Solo se admiten imágenes o documentos PDF. El tamaño máximo permitido es de 3MB.

Los ficheros incorporados aparecerán en la sección correspondiente. Si se desean eliminar se tendrá que pulsar el botón  $\mathbf{X}$ 

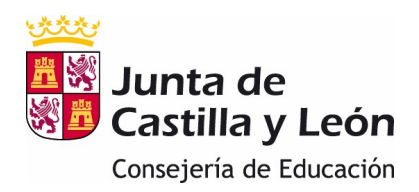

| PERFIL.jpg (8 KB) | × |
|-------------------|---|
| Bajar Archivo     |   |

Solo se admiten imágenes o documentos PDF. El tamaño máximo permitido es de 3MB.

- 15. Apartado **"Autorización a la difusión de imagen"**: se debe marcar el check si se da el consentimiento a la autorización.
- 16. Apartado **"Presentación":** se leerán las condiciones para la presentación y se pulsará el botón "Guardar" para enviar la solicitud.
- 17. Al pulsar el botón "Guardar" aparecerá un mensaje en el que se le indica si desea guardar el formulario. Si se contesta "Sĺ" el formulario se grabará y se enviará al centro.

| Confirmación | ×                             |
|--------------|-------------------------------|
|              | ¿Desea enviar el formulario?. |
|              | 🗙 No 🗹 Sí                     |

Importante: Si se pulsa No, seguirá en el formulario de matrícula.

18. Al volver a la pantalla inicial aparecerá la solicitud que se ha grabado con su código correspondiente. Dicha solicitud se podrá editar hasta la fecha límite del período de matriculación. Se considerará como solicitud válida la solicitud de fecha más reciente.

|                                | L       | STADO DE SOLICITUDES |                     |
|--------------------------------|---------|----------------------|---------------------|
| Fecha (Zona<br>horaria Madrid) | Código  |                      |                     |
| 17 jun. 2021<br>12:26:37       | 3573395 | EDITAR SOLICITUD     | DESCARGAR SOLICITUD |
| 15 jun. 2021<br>11:28:19       | 3573272 | EDITAR SOLICITUD     | DESCARGAR SOLICITUD |

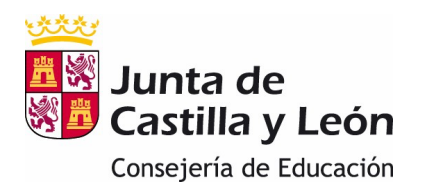

Así mismo, se podrá descargar un resguardo de la solicitud de matrícula en un fichero pdf en el que constarán, además de todos los datos de la matrícula, el código de la solicitud y la fecha y hora de presentación de la misma.

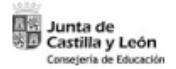

MATRÍCULA Y CONFIGURACIÓN ACADÉMICA DE ENSEÑANZAS SOSTENIDAS CON FONDOS PÚBLICOS DE 2º CICLO DE EDUCACIÓN INFANTIL, EDUCACIÓN PRIMARIA, ESO, BACHILLERATO CURSO 2021/2022

| CODIGO DE SOLICITUD          |  |  |  |
|------------------------------|--|--|--|
| 3573268                      |  |  |  |
|                              |  |  |  |
| Fecha y hora de la solicitud |  |  |  |
| 15-6-2021 10:36              |  |  |  |

- 19. Si un padre/madre/tutor tiene varios hijos deberá presentar una solicitud de matrícula por cada uno de ellos. Una vez finalizada la grabación de la solicitud de uno de sus hijos volverá a la pantalla inicial y pulsará el botón y repetirá todo el proceso para la segunda solicitud y así sucesivamente. En todo caso, solo se presentará una solicitud por cada hijo.
- 20. El pago del seguro escolar para alumnos que cumplan 14 años en el año actual o mayores será gestionado por cada centro.